## **EFFECTUER UN RACHAT AVEC COURS PLANCHER**

1/ Effectuer la saisie d'un rachat en totalité :

Même fonctionnalité entre un rachat d'épargne disponible et un rachat d'épargne indisponible

| QUEL MONTANT VOULEZ-VOUS RETIRER ?                                                                                                    |
|----------------------------------------------------------------------------------------------------|
| Pour rappel, les montants sont estimés sur la base des dernières valeurs de<br>parts connues. Ils pourront varier jusqu'à l'émission de votre règlement. |
| Totalité de l'épargne éligible     O Montant à définir manuellement                                                                                      |
| Suivant >                                                                                                    |
| Abandonner                                                                                                    |

## 2/ Visualisation de l'épargne éligible au déblocage

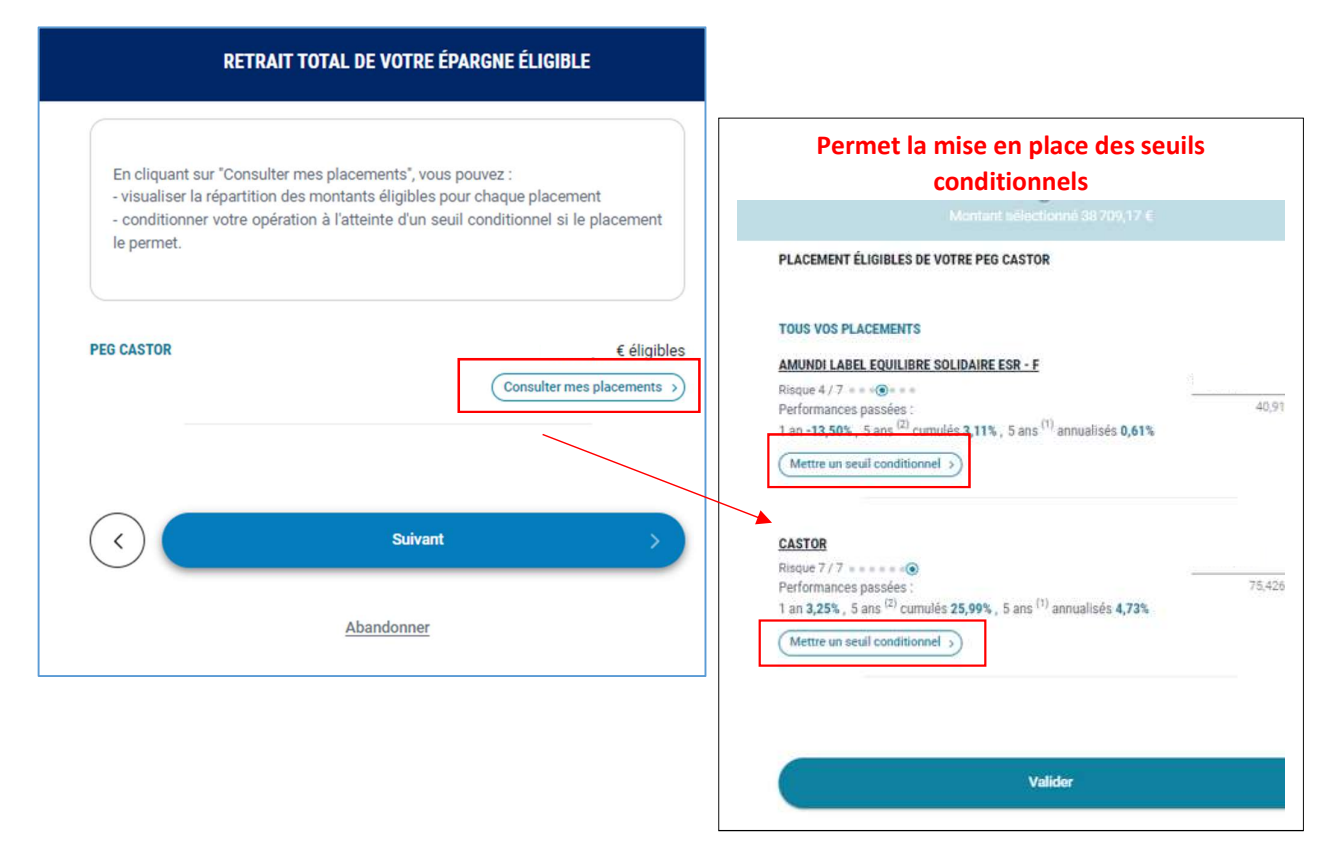

3/ Mise en place du seuil conditionnel sur le fonds

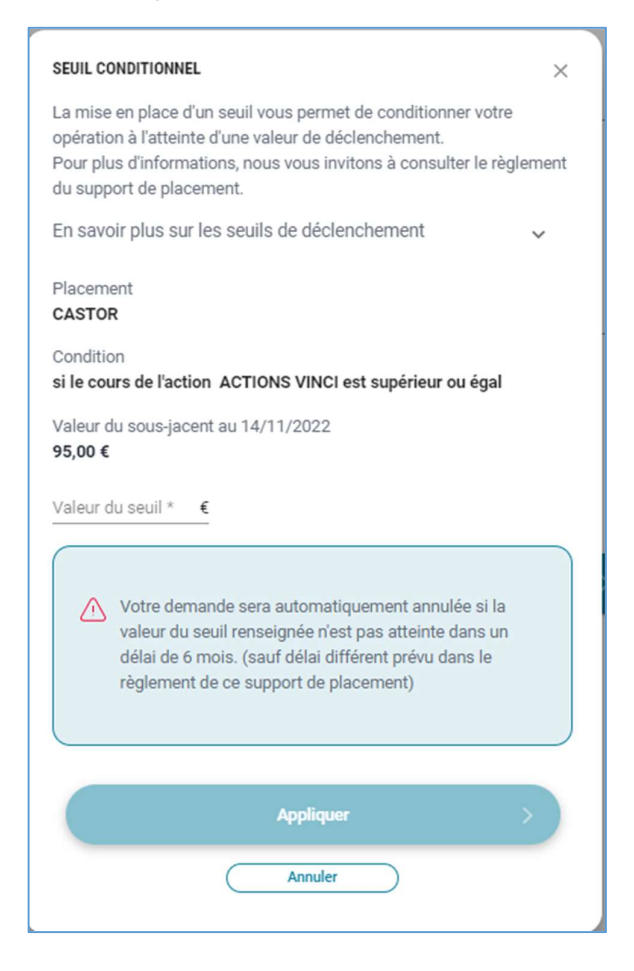

## 4/ Récapitulatif avant validation du rachat

| SEUIL CONDITI  | IONNEL                                           |                  |
|----------------|--------------------------------------------------|------------------|
| Votre opératio | on sera déclenchée lorsque ACTIONS VINCI atteine | dra la valeur de |
| 90,00 €.       |                                                  |                  |
|                | <ul> <li>En savoir plus</li> </ul>               |                  |
|                |                                                  |                  |
|                |                                                  |                  |
|                |                                                  |                  |
| De: PEG CA     | STOR                                             |                  |
| De: PEG CA     | STOR                                             | Dat              |
| De: PEG CA     | STOR                                             | par              |
| De: PEG CA     | STOR                                             | par              |

5/ Confirmation du rachat avec rappel de la condition du seuil

|                                                                                                    | RETRAIT                  | DE VOTRE ÉPARGNE        | DISPONIBLE                             |  |  |  |
|----------------------------------------------------------------------------------------------------|--------------------------|-------------------------|----------------------------------------|--|--|--|
| * Valeur estimée indicative, ne correspond pas au montant<br>effectivement transféré qui pourra avoir varié d'ici la prise en compte<br>de l'opération. |                          |                         |                                        |  |  |  |
| DÉTAIL DE                                                                                                    | L'OPÉRATIO               | N                       |                                        |  |  |  |
| O Condi                                                                                                    | O Conditions d'exécution |                         |                                        |  |  |  |
| Condit                                                                                                    | ion                      | si le cours de l'action | ACTIONS VINCI est<br>supérieur ou égal |  |  |  |
| Valeur                                                                                                    | du seuil                 |                         | 96,00€                                 |  |  |  |
| • De:P<br>CASTOF                                                                                                    | EG CASTO                 | R                       | parts                                  |  |  |  |
| • Vers :                                                                                                    | compte ba                | ancaire                 |                                        |  |  |  |